# LERNPLATTFORM OÖ

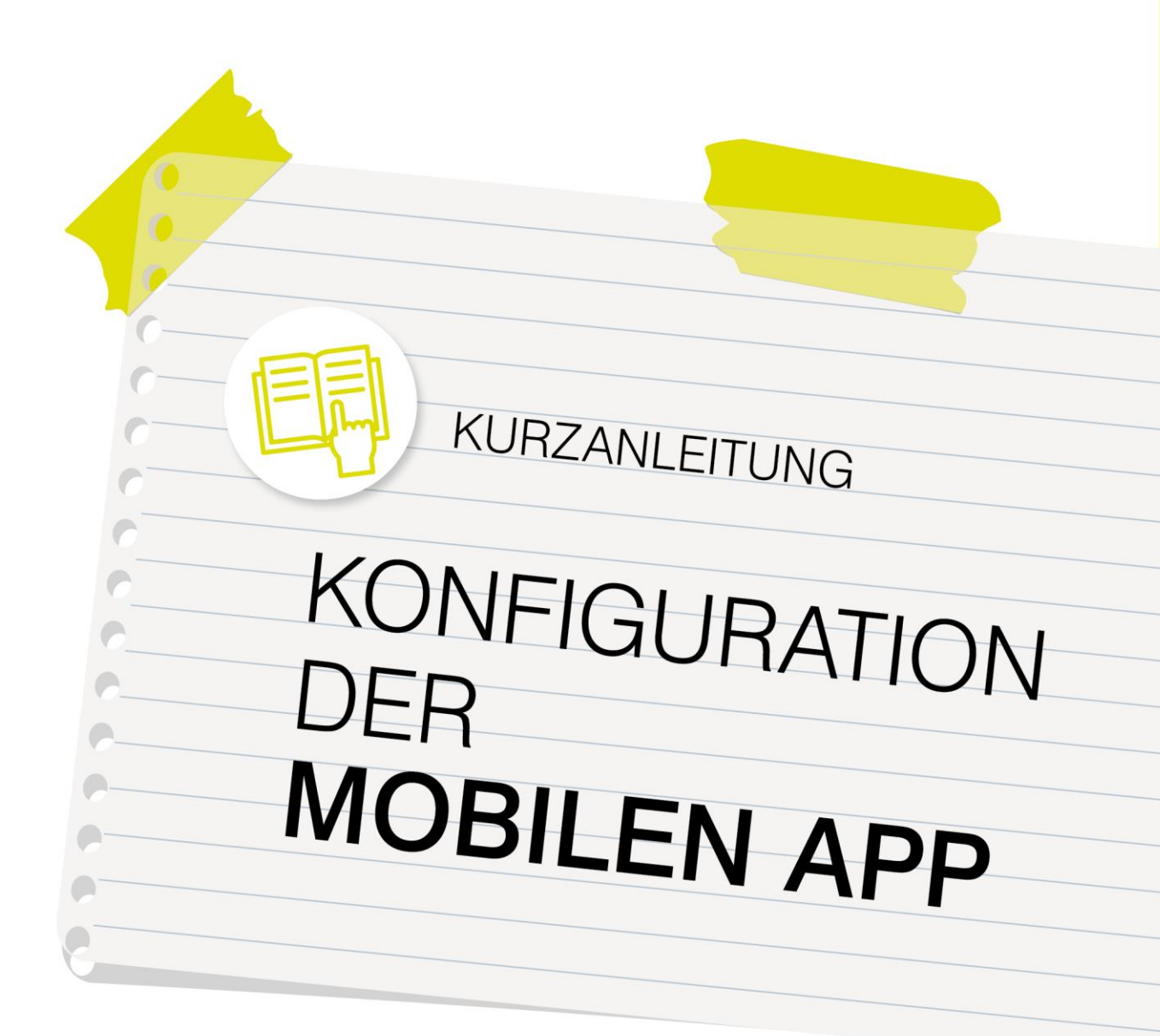

## lernplattform-ooe.at

Zur Verfügung gestellt durch die Education Group GmbH im Auftrag des Landes OÖ und in Abstimmung mit der Bildungsdirektion OÖ.

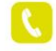

+43 732 / 78 80 78 80

support@lernplattform-ooe.at

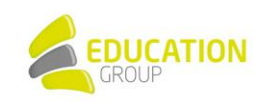

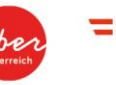

Bildungsdirektion Oberösterreich

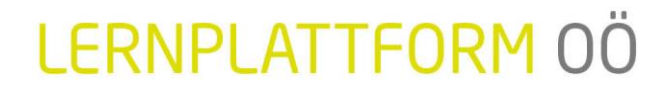

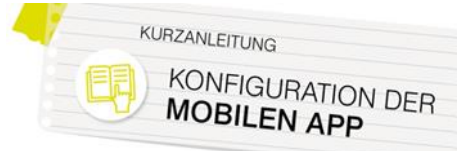

### Schritt für Schritt: Lernplattform OÖ mobil nutzen

Sie können Lernplattform OÖ auf Wunsch auch auf Ihrem Mobilgerät per App nutzen. Die entsprechenden Links zu den Apps für iOS und Android finden Sie <u>hier</u>.

Damit Ihre User die App nutzen können, sind durch Sie als Administrator/in der Instanz einmalig einige Einstellungen vorzunehmen.

#### 1. <u>Webservices aktivieren</u>

Setzen Sie unter "Website-Administration > Zusatzoptionen" das Hakerl bei "Webservices aktivieren"

#### 2. Webservice für mobile Endgeräte aktivieren

Setzen Sie unter "Website-Administration > Mobile App > Mobile Einstellungen" das Hakerl bei "Webservice für mobile Endgeräte aktivieren"

#### 3. Webservice , Moodle Mobile-Zusatzfunktionen' aktivieren

Aktivieren Sie unter "Website-Administration > Plugins > Webservices > Externe Services" über die Funktion "Bearbeiten" die beiden Services "Moodle Mobile additional features service" und "Moodle mobile web service".

#### **Externe Services**

Information

Ein Webservice ist ein Set von Funktionen. Er kann von allen oder ausschließlich von speziell ausgewählten Nutzern verwendet werden.

#### Integrierte Services

| Externer Service                          | Plugin             | Funktionen | Nutzer/innen      | Bearbeiten |
|-------------------------------------------|--------------------|------------|-------------------|------------|
| Attendance                                | mod_attendance     | Funktionen | Alle Nutzer/innen | Bearbeiten |
| eduMessenger                              | local_edumessenger | Funktionen | Alle Nutzer/innen | Bearbeiten |
| exacompservices                           | block_exacomp      | Funktionen | Alle Nutzer/innen | Bearbeiten |
| exaportservices                           | block_exaport      | Funktionen | Alle Nutzer/innen | Bearbeiten |
| mod_publication_onlinetextpreview         | mod_publication    | Funktionen | Alle Nutzer/innen | Bearbeiten |
| Moodle Mobile additional features service | local_mobile       | Funktionen | Alle Nutzer/innen | Bearbeiten |
| Moodle mobile web service                 | moodle             | Funktionen | Alle Nutzer/innen | Bearbeiten |
| Moodle Office 365 Webservices             | local_0365         | Funktionen | Alle Nutzer/innen | Bearbeiten |
| VPL web service                           | mod_vpl            | Funktionen | Alle Nutzer/innen | Bearbeiten |

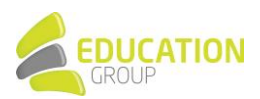

# LERNPLATTFORM OÖ

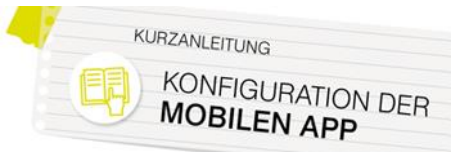

#### 4. Rolle ,Authentifizierte/r Nutzer/in' erweitern

Klicken Sie unter "Website-Administration > Nutzer/innen > Rechte ändern > Rollen verwalten" und anschließend auf das Zahnrad neben "Authentifizierte/r Nutzer/in":

| Rollen verwalten Rolle                         | nzuweisung erlauben Rollenänderung erlauben Rollenwechsel erlauben Rollenansicht erlauben                                                      |                 |            |
|------------------------------------------------|----------------------------------------------------------------------------------------------------|-----------------|------------|
| Rolle 😧                                        | Beschreibung                                                                                                    | Kurzbezeichnung | Bearbeiten |
| Manager/in                                     | Manager/innen dürfen alle Kurse ansehen und bearbeiten, ohne in die Kurse eingeschrieben zu sein.                                              | manager         | • •        |
| Kursersteller/in                               | Kursersteller/innen dürfen neue Kurse anlegen und darin als Trainer/in arbeiten.                                                               | coursecreator   | ↑ ↓<br>0 0 |
| Trainer/in                                     | Trainer/innen dürfen einem Kurs verwalten, Ressourcen hinzufügen, Aktivitäten bearbeiten und<br>Teilnehmer/innen beurteilen.                   | editingteacher  | * <b>*</b> |
| Trainer/in ohne<br>Bearbeitungsrecht           | Trainer/innen ohne Bearbeitungsrecht dürfen in Kursen unterrichten und Teilnehmer/innen bewerten,<br>aber sie können nichts im Kurs verändern. | teacher         | * *<br>0 0 |
| Teilnehmer/in                                  | Teilnehmer/innen haben grundsätzlich weniger Rechte in einem Kurs.                                                                             | student         | * *<br>• = |
| Gast                                           | Gäste haben wenig Rechte und dürfen normalenweise keine Texte eingeben.                                                                        | guest           | * *        |
| Authentifizierte/r Nutzer/in                   | Alle authentifizierten Nutzer/innen auf der Website                                                                                            | user            | ê*         |
| Authentifizierte/r Nutzer/in<br>der Startseite | Alle authentifizierten Nutzer/innen auf der Startseite                                                                                         | frontpage       | ↑ °<br>8   |
| Neue Rolle hinzufügen                          |                                                                                                    |                 |            |

Verwenden Sie die Suchfunktion Ihres Browsers, um "moodle/webservice:createtoken" zu finden, setzen Sie das Hakerl bei "Erlauben" und speichern Sie anschließend mit Klick auf "Änderungen speichern" oben auf der Seite.

|                                                                                                  | createto   | 1/1 | ^   | ~ | × |  |
|--------------------------------------------------------------------------------------------------|------------|-----|-----|---|---|--|
| moodle/user:manageownfiles                                                                       | 🗹 Erlauben |     |     |   |   |  |
| Standardlayout für die öffentlichen Nutzerprofile<br>konfigurieren<br>moodle/user:managesyspages | 🗆 Erlauben |     |     |   |   |  |
| Nutzerprofile aktualisieren<br>moodle/user:update                                                | 🗆 Erlauben |     |     | 0 | ł |  |
| Webservice-Token für mobile Zugriffe erzeugen<br>moodle/webservice:createmobiletoken             | Z Erlauben |     |     | 0 | ł |  |
| Webservice-Token erzeugen<br>moodle/webservice: <mark>createto</mark> ken                        | Z Erlauben |     | : 4 | 0 | ł |  |
| Webservice Token für alle Nutzer/innen verwalten                                                 | 🗆 Erlauben |     | !   | 0 |   |  |

#### 5. <u>Überprüfen der Einstellungen</u>

Klicken Sie unter "Website-Administration > Plugins > Lokale Plugins > Moodle Mobile-Zusatzfeatures" auf den Link "Einstellungen für 'Moodle Mobile - Zusatzfeatures' prüfen" und überprüfen Sie, ob bei allen Punkten als Status "Ja" zu lesen ist (Markierung 1). Sollte dies nicht der Fall sein, einfach auf den Namen des entsprechenden Schrittes klicken (Markierung 2) und dort wie oben beschrieben die nötigen Anpassungen vornehmen.

### Einstellungen für 'Moodle Mobile - Zusatzfeatures' prüfen

Dashboard / Website-Administration / Plugins / Lokale Plugins / Moodle Mobile - Zusatzfeatures / Einstellungen für 'Moodle Mobile - Zusatzfeatures' prüfen

| Schritt                                                          | Status | Beschreibung                                                                                                    |
|------------------------------------------------------------------|--------|----------------------------------------------------------------------------------------------------|
| 1. Webservices aktivieren                                        | Ja     | Webservices müssen in den 'Zusatzoptionen' aktiviert werden.                                                                                                  |
| 2. Webservice für mobile Endgeräte aktivieren                    | Ja     | Aktivieren Sie den Webservice für 'Moodle Mobile' und andere mobile Apps, die diesen Webservice benötigen.<br>Weitere Informationen: Dokumentation für Moodle |
| 3. Webservice 'Moodle Mobile -<br>Zusatzfunktionen' aktivieren 2 | Nein   | Dieser Webservice muss aktiviert sein.                                                                                                    |
| 4. Rolle 'Authentifizierte/r Nutzer/in'<br>erweitern             | Nein   | Bearbeiten Sie die Rolle 'Authentifizierte/r Nutzer/in' und erlauben Sie zusätzlich das Recht moodle/webservice:createtoken.                                  |

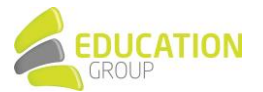

LERNPLATTFORM OÖ

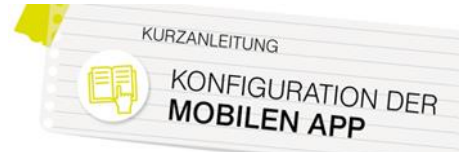

#### 6. Token für die Admin-User erzeugen

Erzeugen Sie unter "Website-Administration > Plugins > Webservices > Token verwalten > Hinzufügen" <u>für alle User, die auf Ihrer Instanz Admin-Rechte besitzen</u>, Token für die beiden Services "Moodle Mobile additional features service" und "Moodle mobile web service" (im mit "2" markierten Dropdown-Menü jeweils auswählen).

| loken erzeu               | gen |                                                     |
|---------------------------|-----|-----------------------------------------------------|
| <ul> <li>Token</li> </ul> |     |                                                     |
| Nutzer                    | 0   | × Administrator/in Nutzer                           |
|                           |     | Suchen 🔻 1                                          |
| Service                   | 0   | Moodle mobile web service                           |
| IP-Beschränkung           |     |                                                     |
| Gültig bis                |     | 22 ♦ September ♦ 2020 ♦ <sup>the</sup> □ Aktivieren |
|                           |     | Änderungen speicher 3 Abbrechen                     |

User, die über keine Adminrechte für Ihre Instanz verfügen, können Lernplattform OÖ auf ihrem Handy bzw. Tablet nutzen, sobald die oben genannten Schritte durch einen Administrator bzw. eine Administratorin einmalig durchgeführt wurden.

**Hinweis:** Bitte beachten Sie, dass die Nutzung der App für User mit Admin-Rechten nur dann möglich ist, wenn für sämtliche Administrator/innen die oben beschriebenen Schritte durchgeführt wurden.

Bei Fragen steht Ihnen unser Lernplattform OÖ-Support unter <u>support@lernplattform-ooe.at</u> oder +43 732 7880 78-80 gerne zur Verfügung.

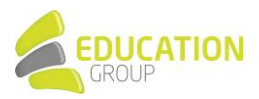